## Ghid de utilizare

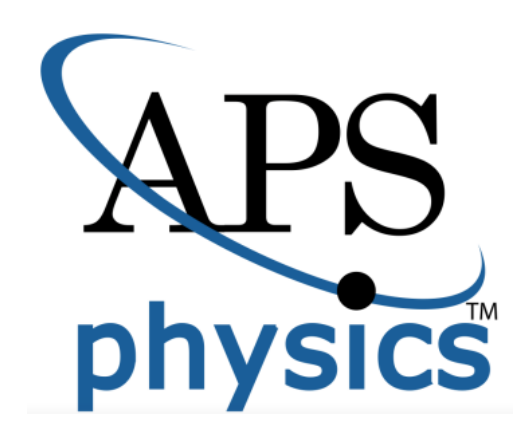

## Pagina principală

- În pagina principală aveţi informaţii despre cele mai noi articole din domeniu 1, precum şi anunţuri despre descoperirile aferente acestuia 2. În partea de jos a paginii 3 găsiţi informaţiile grupate pentru următoarele categorii de utilizatori: autori, bibliotecari, studenţi, membri APS.
- Puteți iniția căutări de documente, folosind motorul de căutare al bazei de date 4, în modul simplu sau în modul avansat 5. De asemenea, puteți accesa titlurile revistelor din tab-ul "Journals" 6 sau din tab-ul "Browse" 7.
- Înainte de a începe o căutare, ar fi indicat să vă accesați contul personal din tab-ul "Log in" 8, aflat sus, în partea dreaptă a paginii de start. În cazul în care nu aveți un cont personal, vă puteți crea unul, prin accesarea "Create an account" 9.

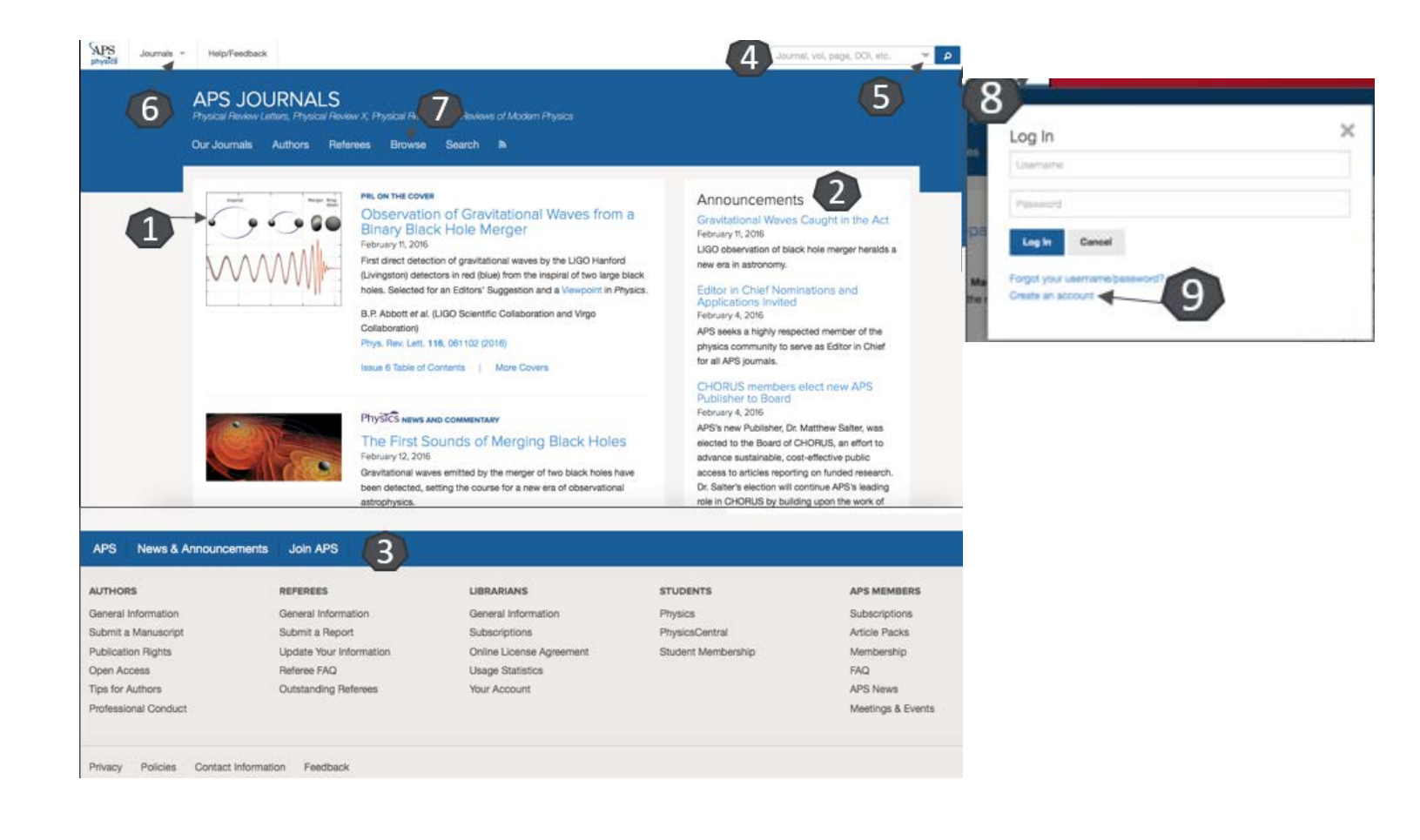

## Lista de rezultate

- Puteți vizualiza numărul de rezultate găsite și criteriile după care ați făcut căutarea 1.
- Puteți sorta rezultatele căutării 2, în funcție de relevanță (cele mai noi documente, citări, cele mai vechi documente).
- Puteți edita criteriile de căutare 3.
- Puteți accesa documentul integral 4, în format PDF sau HTML.

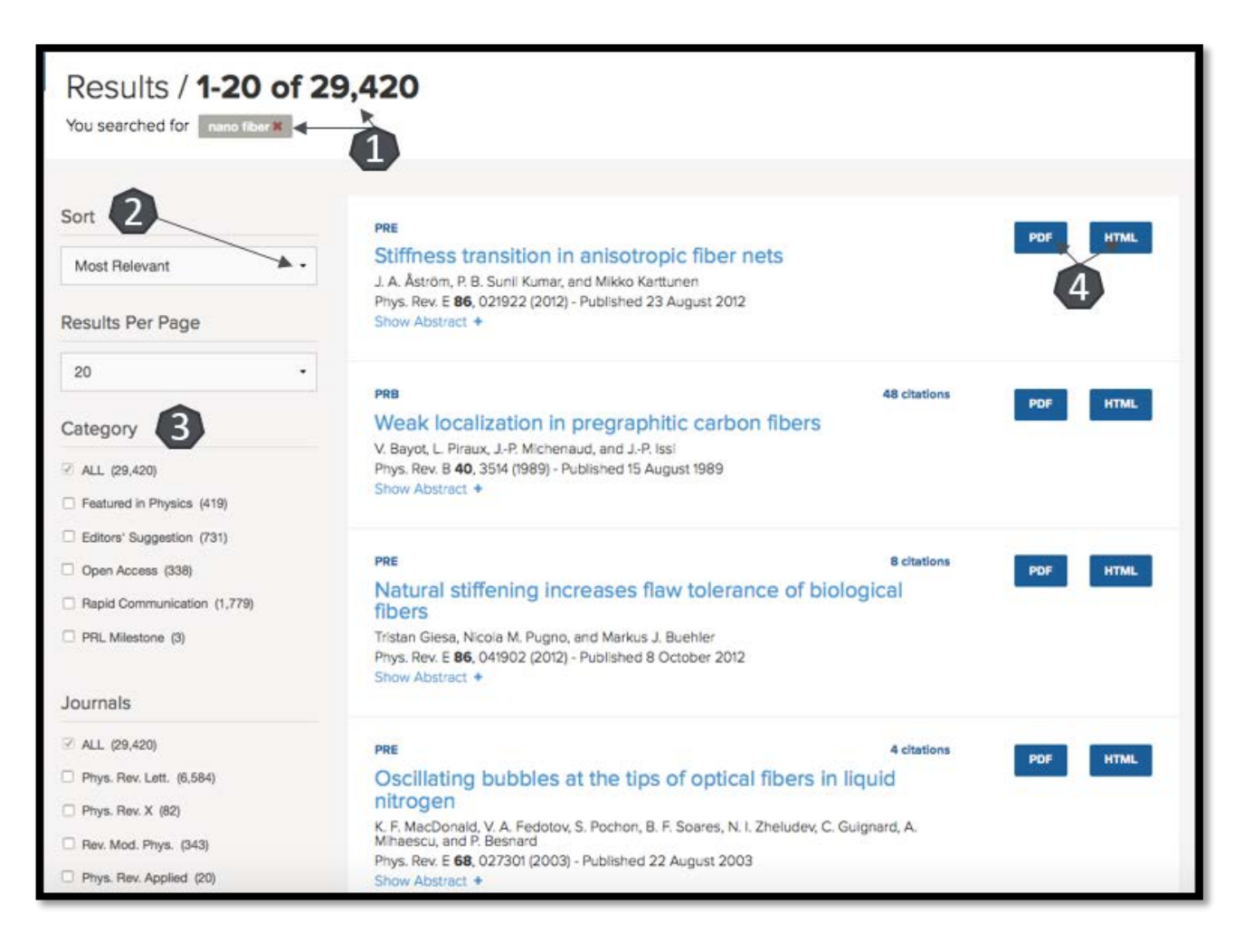

## Pagina dedicată articolului

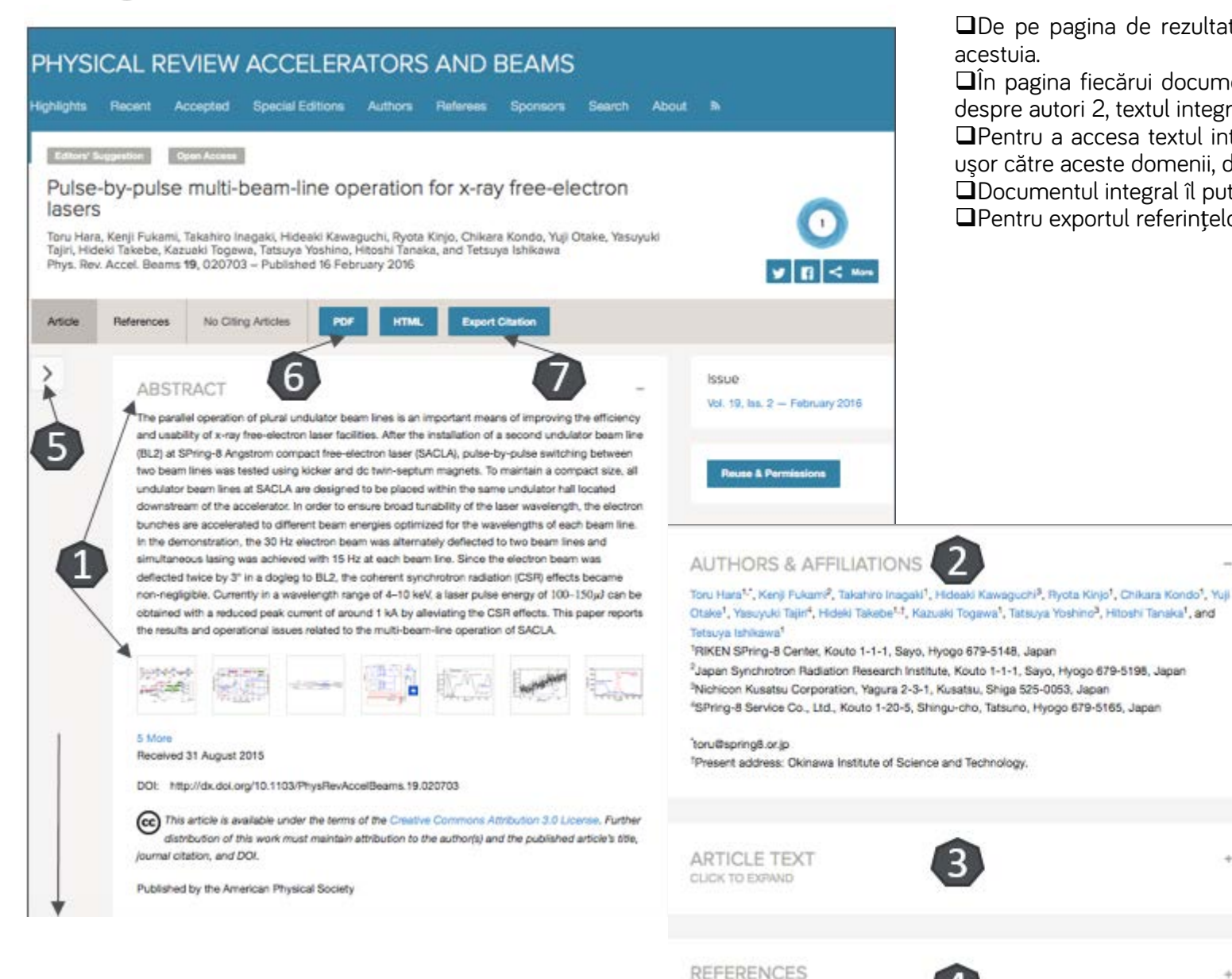

De pe pagina de rezultate, printr-un **click** pe titlul unui articol, veti ajunge la pagina dedicată acestuia.

DÎn pagina fiecărui document sunt prezente: abstractul si imaginile existente în text 1, informații despre autori 2, textul integral 3 și referințele 4.

Pentru a accesa textul integral sau referințele, trebuie să dați click pe semnul "+". Puteți naviga usor către aceste domenii, din meniul cascadă aflat în partea stângă 5.

Documentul integral îl puteți descărca din tab-ul "PDF" 6.

Pentru exportul referintelor, selectati "Export Citation" 7.

3

CLICK TO EXPAND